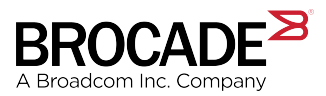

USER GUIDE

# Brocade Fabric OS FCoE User Guide, 8.2.1

Supporting Fabric OS 8.2.1

Copyright © 2018 Broadcom. All Rights Reserved. Broadcom, the pulse logo, Brocade, and the stylized B logo are among the trademarks of Broadcom in the United States, the EU, and/or other countries. The term "Broadcom" refers to Broadcom Inc. and/or its subsidiaries.

Broadcom reserves the right to make changes without further notice to any products or data herein to improve reliability, function, or design. Information furnished by Broadcom is believed to be accurate and reliable. However, Broadcom does not assume any liability arising out of the application or use of this information, nor the application or use of any product or circuit described herein, neither does it convey any license under its patent rights nor the rights of others.

The product described by this document may contain open source software covered by the GNU General Public License or other open source license agreements. To find out which open source software is included in Broadcom products, view the licensing terms applicable to the open source software, and obtain a copy of the programming source code, please visit https://www.broadcom.com/.

# Contents

| Introduction                                                    | 4  |
|-----------------------------------------------------------------|----|
| About This Document                                             |    |
| What's New in This Document                                     |    |
| Changes Made for the Initial Release                            |    |
| Supported Hardware and Software                                 |    |
| Contacting Technical Support for Your Brocade® Product          | 5  |
| Document Feedback                                               | 5  |
| Configuring FCoE                                                | 6  |
| FCoE                                                            | 6  |
| Supported Platforms                                             |    |
| License Requirements                                            |    |
| FCoE Port Types                                                 | 8  |
| Supported FCoE Topologies                                       | 8  |
| FCoE-to-FC Direct-Attach Topology                               | 8  |
| FCoE-to-FC-through-FSB Topology                                 |    |
| Configuring Ethernet Ports in Nonbreakout Mode                  |    |
| Configuring Ethernet Ports in Breakout Mode                     |    |
| FCoE over Dynamic Port Channels                                 |    |
| Configuring the LACP Protocol and Port Channels                 |    |
| Configuring Global LLDP Parameters                              |    |
| Configuring and Activating an LLDP Profile for a Group of Ports |    |
| FCoE Logical Ports (E_Nodes)                                    |    |
| Configuring an FCoE Fabric Map                                  |    |
| Enabling the FCoE Protocol on Ethernet Ports                    |    |
| Enabling the FCoE Protocol on Ethernet Port Channels            |    |
| Displaying FCoE Fabric Details                                  |    |
| Resetting the Configuration to the Default                      |    |
| Duplicate Port WWN Support for FCoE Devices                     |    |
| Configuring Zoning with FCoE                                    |    |
| Configuring Virtual Fabrics with FCoE                           |    |
| Configuring FCoE with FC Router                                 |    |
| Considerations and Limitations                                  |    |
| HA Configuration Considerations and Limitations                 |    |
| Upgrade Considerations and Limitations                          | 23 |
| Downgrade Considerations and Limitations                        |    |
| FCoE Scalability Limits                                         |    |
| Revision History                                                | 24 |
| FOS-821-FCoE-UG102; 4 December 2018                             |    |
| FOS-821-FCoE-UG101; 28 September 2018                           |    |
| FOS-821-FCoE-UG100; 28 August 2018                              |    |
|                                                                 |    |

# Introduction

| • | About This Document                                                | 4 |
|---|--------------------------------------------------------------------|---|
| • | What's New in This Document                                        | 4 |
| • | Supported Hardware and Software                                    | 4 |
| • | Contacting Technical Support for Your Brocade <sup>®</sup> Product | 5 |
| • | Document Feedback                                                  | 5 |

## About This Document

This document describes the platforms, the topology, and the configuration tasks associated with configuring Fibre Channel over Ethernet (FCoE).

### What's New in This Document

### Changes Made for the Initial Release

Changes to this publication, which support Brocade Fabric OS 8.2.1, include the following:

• Under Configuring Global LLDP Parameters on page 14:

For the TLV port-desc, the string is now of the format: "Switch Model Name (in the case of a fixed-port switch)/Slot Model Name (in the case of a chassis): Mode + Speed + Slot/Port" (for example, Brocade FC32-64: ETH 10G 8/0 or Brocade SX6: WAN 10G 4/ge13).

For the TLV sys-desc, the default system description string in the TLV advertised for the switch is now of the format: "Switch Model Name, Firmware Version" (for example, Brocade 7840, Fabric OS Version 8.2.1).

Under Configuring Global LLDP Parameters on page 14:

A group of ports can now be expressed as a range rather than as a string of ports separated by commas. For example:

switch#admin> lldp --enable -port 3/40-56 -profile lldp\_profile\_1

### Supported Hardware and Software

The following ports support FCoE connectivity:

- All 16 QSFP ports on the Brocade FC32-64 blade in Brocade X6-4 and Brocade X6-8 chassis.
  - All the ports are FlexPorts, which you can manually configure as FC or Ethernet ports. The default port mode is FC.

#### NOTE

The Brocade FC32-64 does not interoperate with the older Brocade FCOE10-24 Blade.

The following software is supported as described in this user guide:

• Brocade Fabric OS 8.2.1

## Contacting Technical Support for Your Brocade<sup>®</sup> Product

For product support information and the latest information on contacting the Technical Assistance Center, go to https:// www.broadcom.com/support/fibre-channel-networking/. If you have purchased Brocade<sup>®</sup> product support directly from Broadcom, use one of the following methods to contact the Broadcom Technical Assistance Center 24x7.

| Online                                                                                                    | Telephone                                                                                                    |
|----------------------------------------------------------------------------------------------------|----------------------------------------------------------------------------------------------------|
| For nonurgent issues, the preferred method is to go to MyBrocade<br>(my.brocade.com) and then go to one of the following sites:<br>• My Cases<br>• Software Downloads<br>• Licensing Tools<br>• Knowledge Base | <ul> <li>Required for Severity 1-Critical and Severity 2-High issues:</li> <li>North America: 1-800-752-8061 (Toll-free)</li> <li>International: 1-669-234-1001 (Not toll-free)</li> <li>Toll-free numbers are available in many countries and are listed at https://www.broadcom.com/support/fibre-channel-networking/.</li> </ul> |

If you purchased Brocade product support from a Broadcom OEM/solution provider, contact your OEM/solution provider for all your product support needs.

- OEM/solution providers are trained and certified by Broadcom to support Brocade products.
- Broadcom provides backline support for issues that cannot be resolved by the OEM/solution provider.
- Broadcom Supplemental Support augments your existing OEM support contract, providing direct access to Brocade expertise. For more information, contact Broadcom or your OEM.
- For questions regarding service levels and response times, contact your OEM/solution provider.

## **Document Feedback**

Quality is our first concern. We have made every effort to ensure the accuracy and completeness of this document. However, if you find an error or an omission or if you think that a topic needs further development, we want to hear from you. Send your feedback to documentation.pdl@broadcom.com. Provide the publication title, publication number, topic heading, page number, and as much detail as possible.

# Configuring FCoE

| • | FCoE                                           | 6  |
|---|------------------------------------------------|----|
| • | Supported FCoE Topologies                      | 8  |
| • | Configuring Ethernet Ports in Nonbreakout Mode |    |
| • | Configuring Ethernet Ports in Breakout Mode    | 11 |
| • | FCoE over Dynamic Port Channels                | 13 |
| • | Configuring Global LLDP Parameters             | 14 |
| • | FCoE Logical Ports (E_Nodes)                   |    |
| • | Configuring an FCoE Fabric Map                 |    |
| • | Duplicate Port WWN Support for FCoE Devices    |    |
| • | Configuring Zoning with FCoE                   | 21 |
| • | Configuring Virtual Fabrics with FCoE          | 22 |
| • | Configuring FCoE with FC Router                | 22 |
| • | Considerations and Limitations                 |    |
| • | FCoE Scalability Limits                        |    |

## FCoE

Fabric OS 8.2.0 and later allow you to connect FCoE-capable ports from hosts to the FCoE-enabled ports on the FC32-64 port blades in the Brocade X6 chassis as part of a unified FC fabric. FC and Ethernet storage traffic is allowed to share the same underlying network and thus extend to Fibre-channel over Ethernet (FCoE) hosts and switches. FC frames are encapsulated in an Ethernet packet, and they are sent from one FCoE-aware device across a storage network to a second FC-aware or FCoE-aware device. The FCoE-aware devices can be FC N\_Port devices, such as servers and FCoE-aware switches that provide FC fabric services and FCoE-to-FC bridging. The Brocade FC32-64 port blade acts as the FCoE host communication termination point to an FC target that resides within the FC fabric.

The following are the supported FCoE-aware entities:

- E\_Node—An E\_Node or FCoE node is an FCoE device that supports FCoE VN\_Ports such as hosts and target devices, which are referred to as E\_Node devices.
- FCoE forwarder (FCF)—An FCoE forwarder is an FCoE switch that supports FCoE VF\_Ports. An FCF is the equivalent of an FC switch.
- FCoE Initialization Protocol (FIP)—FCoE-to-FC bridging allows FIP to be terminated at the first FCoE-capable switch that acts as an FCF. The connectivity between the host and the FCF is a CEE-capable network.
- A top-of-the-rack (TOR) device or an FIP snooping bridge (FSB) is an interconnect between the storage network and the Ethernet network or Ethernet hosts.
- Keep Alive Protocol (KAP)—KAP is used to track the following keepalive transmit intervals:
  - FIP default transmit interval: 8 seconds
  - LLDP default transmit interval: 30 seconds
  - LACP default longer transmit interval: 30 seconds

In the following illustration you can see how the entities described above comprise an FCoE network.

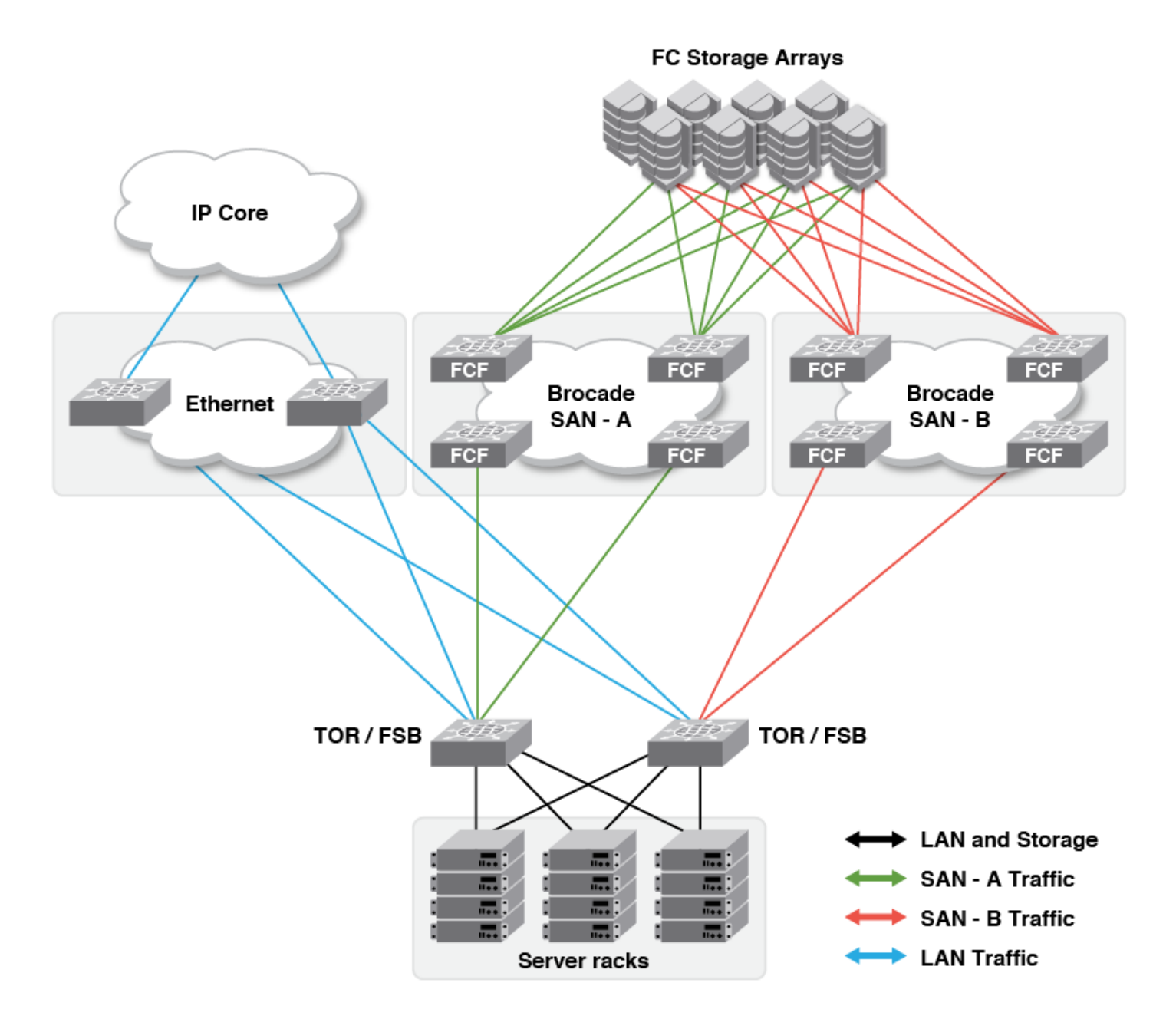

#### NOTE

The intermediate switching devices in the Ethernet network (the Ethernet cloud in the diagram) need not be FCoE aware. The Ethernet devices merely route the FCoE traffic based on the Ethernet destination address in the FCoE packet. The only requirement is that the Ethernet network be CEE capable.

#### NOTE

Since the FC frames are larger than the default Ethernet frames, FCoE connectivity requires that any Ethernet network used for the transport of FCoE traffic support Ethernet jumbo frames.

#### NOTE

There is no STP support on FCoE-capable switches and blades. All FCoE-capable blades and switches act as FCoE termination points. Hence, ensure that there are no loops between FSB or TOR and FCF.

### Supported Platforms

The following ports support FCoE connectivity.

All 16 QSFP ports on the Brocade FC32-64 blade in Brocade X6-4 and Brocade X6-8 chassis support FCoE connectivity. All the ports are FlexPorts, which you can manually configure as FC or Ethernet ports. The default port mode is FC.

#### NOTE

The Brocade FC32-64 does not interoperate with the older FCOE10-24 blade or Brocade 8000 Switch.

### License Requirements

No special license is required to connect FCoE-capable storage devices, hosts, or switches.

### FCoE Port Types

The following port types can be configured to connect to FCoE hosts and storage devices.

- VF\_Port—The FCoE equivalent of a Fibre Channel F\_Port.
- VN\_Port-The FCoE equivalent of a Fibre Channel N\_Port.

## Supported FCoE Topologies

### FCoE-to-FC Direct-Attach Topology

In this topology, an FCoE host (for example, Host 1) can connected via a rack server directly to an FCoE-capable switch, and an FC target (for example, FC Target) can connect to an FC switch within the FC fabric. This is FCoE-to-FC bridging, where the FCoE Forwarder (FCF) acts as an FCoE-to-FC bridge. All FIP communications are terminated at the connected FCF. FCoE data traffic is decapsulated at the FCF and traverses the FC fabric as pure FC traffic to the FC target.

#### FIGURE 2 FCoE-to-FC Bridging

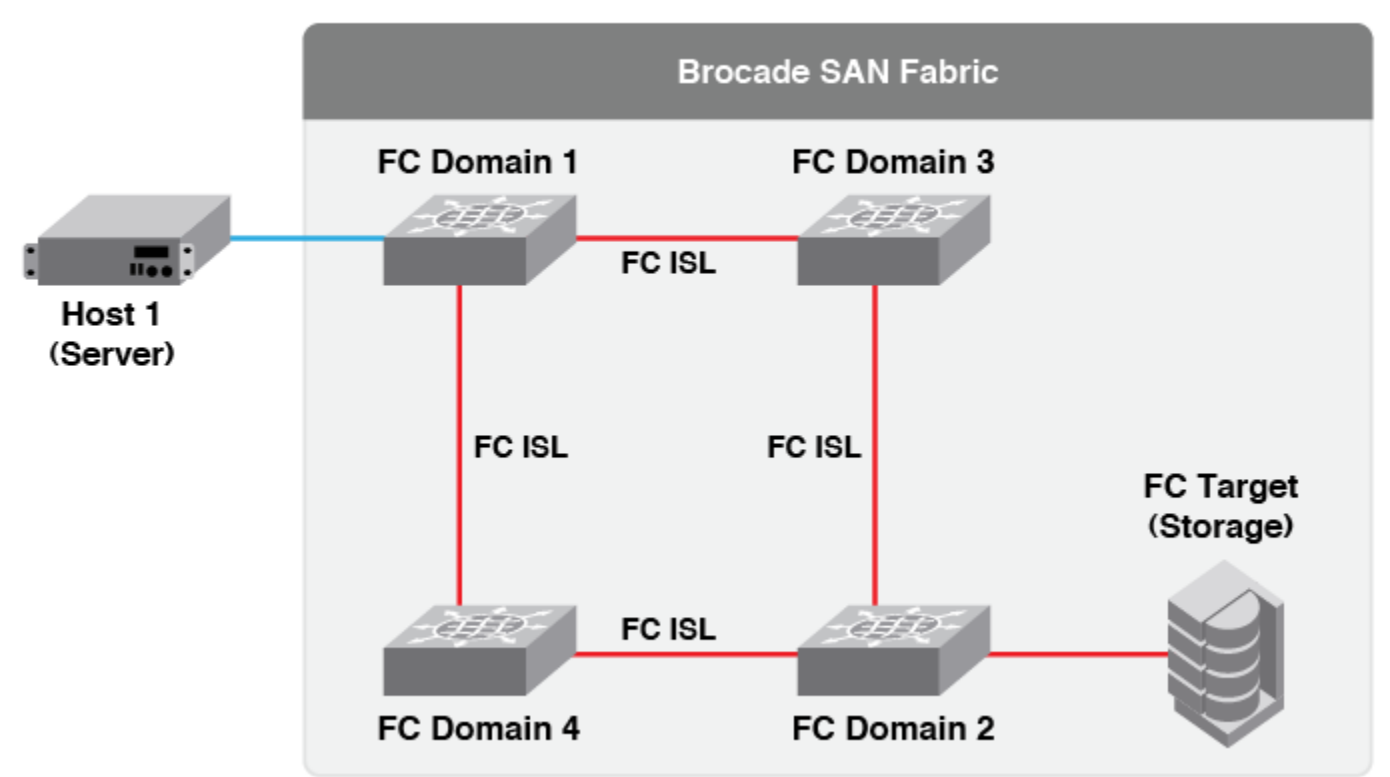

#### FCoE to FC

### FCoE-to-FC-through-FSB Topology

In this topology, an FCoE host (for example, Host 1) can connect via a rack server through a top-of-the-rack (TOR) that acts as a FIP snooping bridge (FSB) to the FCoE-capable switch, and an FC target (for example, FC Target) can connect to an FC switch within the FC fabric. This is FCoE-to-FC bridging, where the FCoE Forwarder (FCF) acts as an FCoE-to-FC bridge. All FIP traffic is terminated at the connected FCF. FCoE data traffic is decapsulated at the FCF and traverses the FC fabric as pure FC frames to the FC target. All security ACLs are installed by the FSB to provide a secure access to the storage.

#### NOTE

TOR-FSB to FC Domain 1 can be a single link or a LAG.

#### FIGURE 3 FCoE to FC through FSB

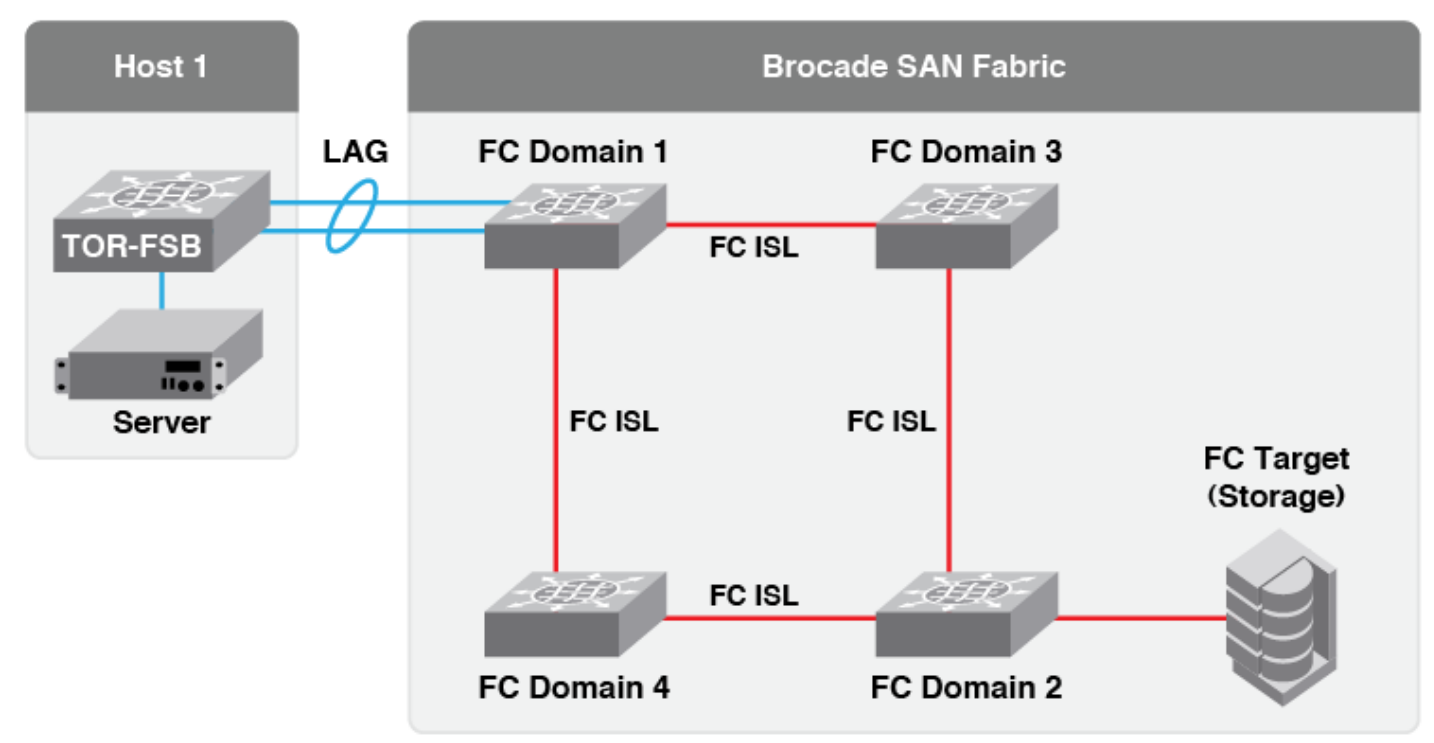

#### FCoE to FC through FSB

#### NOTE

A FIP snooping bridge is not a strict requirement. The intermediate switch can be any data center bridging (DCB)-capable switch that is capable of forwarding FIP frames to the FCF and back to the converged network adapter (CNA).

### **Configuring Ethernet Ports in Nonbreakout Mode**

By default, all ports in the FC32-64 port blade function in FC mode. You must change the mode of the ports to ETH before you plug in FCoE-capable devices, hosts, or switches. To convert a port to ETH mode, follow these steps:

#### NOTE

Enabling a port, disabling a port, changing a port to ETH mode, and changing the port speed are applied to all four ports within a QSFP. All four ports within a quad in the ASIC must be in the same logical switch before the ports are changed to ETH mode or back to FC mode. They can be moved to different logical switches after converting to ETH mode or FC mode. Even in the case of SFP ports, the ports are grouped into quad ports within an ASIC, and the same conditions apply.

- 1. Install the Ethernet QSFP transceivers and the cables in nonbreakout mode.
- 2. Disable the ports that you want to configure in ETH mode. You can use the portcfgflexport --quadshow command to display the ports within a quad in the ASIC.

switch#admin> portcfgflexport --quadshow 9/60
UPort slot Port Protocol QuadNum
\_\_\_\_\_\_

| 860 | 9 | 60 | ETH | 60 |
|-----|---|----|-----|----|
| 862 | 9 | 62 | ETH | 60 |
| 863 | 9 | 63 | ETH | 60 |
| 861 | 9 | 61 | ETH | 60 |

3. Run the portcfgflexport --proto eth command to change to ETH mode. All four ports in the quad are changed to ETH mode.

switch#admin> portcfgflexPort --proto eth 9/60

If you need to change the ports back to FC mode, run the following command.

```
switch#admin> portcfgflexPort --proto fc 9/60
```

#### NOTE

A port cannot be converted to ETH mode if FMS mode is enabled or if the port is in a FICON logical switch.

4. By default, the port speed is set to 40G for QSFP ports in nonbreakout mode. If required, you can run the portcfgspeed command to configure the Ethernet port speed.

```
switch#admin> portcfgspeed 9/60 40
```

5. Enable the ports. For example, run the following commands to enable a quad port and display the port status.

```
switch#admin> portenable 9/60
switch#admin> switchshow
<output truncated>
    344 9 60 01d0c0 id 40G Online ETH
    345 9 61 01d1c0 id 40G In_Sync ETH Disabled (Persistent) (QSFP Secondary port)
    346 9 62 01d2c0 id 40G In_Sync ETH Disabled (Persistent) (QSFP Secondary port)
    347 9 63 01d3c0 id 40G In_Sync ETH Disabled (Persistent) (QSFP Secondary port)
    <output truncated>
```

6. Run the portcfgshow command to display the port status.

| switch#admin> portcfgshow      | 9/60             |
|--------------------------------|------------------|
| Area Number:                   | 252              |
| Octet Speed Combo:             | 1(32G 16G 8G 4G) |
| Eth Speed Level:               | 10G              |
| Encryption:                    | OFF              |
| <output truncated=""></output> |                  |
| 10G/16G FEC:                   | ON               |
| 16G FEC via TTS:               | OFF              |
| Flex Port:                     | ETH              |
| QSFP Breakout:                 | NO               |

7. Now, you can run any other port configuration commands.

#### NOTE

Not all port configuration commands supported in FC mode are supported in ETH mode. Refer to the *Brocade Fabric OS Command Reference* for more details.

### **Configuring Ethernet Ports in Breakout Mode**

By default, the QSFP ports that are configured in ETH mode operate in nonbreakout mode. Whenever a QSFP Ethernet port is configured in nonbreakout mode, only the primary port is enabled and the remaining three ports in the QSFP are persistently disabled. To convert a QSFP Ethernet port from nonbreakout mode to breakout mode, follow these steps:

#### NOTE

A QSFP port in FC mode does not require a breakout mode configuration to operate in breakout mode. All QSFP ports in FC mode can automatically recognize the breakout mode depending on the transceivers plugged in.

- 1. Insert the Ethernet QSFP transceiver into the QSFP port, and install the breakout cables.
- 2. Disable the QSFP ports that you want to configure in breakout mode. You can use the portcfgflexport --quadshow command to display the ports within a QSFP.

```
switch#admin> portcfgflexport --quadshow 9/60
9/60(Primay)
9/61
9/62
9/63
```

3. Convert the port to Ethernet mode using the portcfgflexport --proto eth command.

switch#admin> portcfgflexPort --proto eth 9/60

If you need to change the ports back to FC mode, use the following command.

switch#admin> portcfgflexPort --proto fc 9/60

4. Convert the port to breakout mode using the portcfgbreakout --enable command, and then enable the ports. You can run the breakout mode command on any one port from the group of four ports within a QSFP.

```
switch#admin> portcfgbreakout --enable 9/60
switch#admin> portenable 9/60
switch#admin> switchshow
<output truncated>
     9 60 02fc00
9 61 02fd00
                               10G
                                                      ETH
2.5.2
                         id
                                         Online
253
                         id
                               10G
                                         Online
                                                     ETH
                                         Online
      9 62
               02fe00
254
                         id
                               10G
                                                      ETH
255
       9
          63
                02ff00
                         id
                               10G
                                         Online
                                                      ETH
<output truncated>
```

If you have installed a 100G QSFP transceiver, you must enable breakout mode. Nonbreakout mode is not supported with this transceiver. If you need to convert the QSFP Ethernet port back to nonbreakout mode, run the portcfgbreakout -- disable command.

5. By default, the port speed is set to 10G for each port within a QSFP in breakout mode. If you have installed a 100G QSFP transceiver, you can set the individual port speed to 25G using the portcfgspeed command in breakout mode.

switch#admin> portcfgspeed 9/60 25

6. Run the portcfgshow command to display the status of the ports within the QSFP.

| switch#admin> portcfgshow      | 9/60             |
|--------------------------------|------------------|
| Area Number:                   | 253              |
| Octet Speed Combo:             | 1(32G 16G 8G 4G) |
| Eth Speed Level:               | 25G              |
| Speed Level:                   | AUTO(HW)         |
| <output truncated=""></output> |                  |
| Encryption:                    | OFF              |
| 10G/16G FEC:                   | ON               |
| 16G FEC via TTS:               | OFF              |
| Flex Port:                     | ETH              |
| QSFP Breakout:                 | YES              |

#### NOTE

Configuration download fails if the ports within a QSFP are not in the same logical switch.

## FCoE over Dynamic Port Channels

Link Aggregation Control Protocol (LACP) manages the dynamic port-channel creation, port-channel member addition, and portchannel status. LACP dynamic port channels can be created with member ports that span multiple blades. However, the port channels cannot have member ports that span multiple logical switches. FCoE is not supported on static port channels. Port channels cannot have members with mixed port speeds. All member ports must be of the same port speed. A port channel supports only a single FCoE VLAN at any one time based on the FCoE configuration on the port channel.

### Configuring the LACP Protocol and Port Channels

To configure the LACP protocol and port channels, follow these steps:

#### NOTE

For FCoE connectivity, only dynamic port channels are supported.

1. (Optional) Configure the LACP protocol system priority using the lacp -config -sysprio command.

switch#admin> lacp --config -sysprio 100

2. Create dynamic port channels using the portchannel --create command.

switch#admin> portchannel --create pol0 -key 10 -type dynamic

3. Add the required ports as members to the port channel using the portchannel --add command.

switch#admin> portchannel --add po10 -port 4/23-26 -timeout S

#### NOTE

With FOS 8.2.1, you can also represent a port range using comma-separated ports (for example, portchannel -- add pol0 -port 4/23, 4/24, 4/25, 4/26).

4. The port channel is enabled by default. If required, you can enable the port channel using the portchannel --enable command.

switch#admin> portchannel --enable po10
switch#admin> portchannel --disable po10

You can use the portchannel --show -dynamic command to display the port channels.

| switch#admin><br>Name                                        | portchannelshow -dyn<br>Type                                                 | namic<br>Oper-State                                                                            | Port-Count                 | Member Ports               |
|--------------------------------------------------------------|------------------------------------------------------------------------------|------------------------------------------------------------------------------------------------|----------------------------|----------------------------|
| LAG_0<br>LAG_1<br>LAG_2<br>LAG_3                             | Dynam:<br>Dynam:<br>Dynam:<br>Dynam:                                         | ic Offline<br>ic Offline<br>ic Offline<br>ic Online                                            | 0<br>0<br>0<br>4           | 3/15*, 3/16,<br>3/17. 3/18 |
| LAG_4<br>LAG_5<br>LAG_6<br>LAG_7<br>LAG_8<br>LAG_9<br>LAG_10 | Dynam:<br>Dynam:<br>Dynam:<br>Dynam:<br>Dynam:<br>Dynam:<br>Dynam:<br>Dynam: | ic Offline<br>ic Offline<br>ic Offline<br>ic Offline<br>ic Offline<br>ic Offline<br>ic Offline | 0<br>0<br>0<br>0<br>0<br>0 |                            |

## **Configuring Global LLDP Parameters**

The Link Level Discovery Protocol (LLDP) discovers the Ethernet neighbor at the link level, negotiates with the peer for configured parameters, negotiates DCBX capabilities for Converged Enhanced Ethernet (CEE), and manages the CEE status of the port. To enable FCoE connectivity, LLDP maintains the FCoE priority and logical link status, and it negotiates them with the peer device. The default transmit interval is 30 seconds.

#### NOTE

LLDP is enabled by default when a port is converted to ETH mode and the global parameters are applied to all ports in ETH mode.

To configure LLDP global parameters, follow these steps:

1. If LLDP is not enabled, enable it on the switch using the lldp --enable command.

switch#admin> lldp --enable

2. Configure LLDP global parameters using the lldp --config command.

```
switch#admin> lldp --config -sysname system_19
switch#admin> lldp --config -sysdesc venator_2_on_default_vf
switch#admin> lldp --config -mx 5
switch#admin> lldp --config -txintvl 40
```

3. Set the DCBX version as auto, pre-CEE, or CEE. The default version is auto.

switch#admin> lldp --enable -port 3/4-8 -dcbxver cee

4. Enable the required type length values (TLVs) globally using the lldp --enable -tlv command.

switch#admin> lldp --enable -tlv fcoe-app

#### NOTE

The dcbx, fcoe-app, fcoe-lls, sys-name, and port-desc TLVs are globally enabled by default.

The following TLVs are supported:

- dcbx—IEEE Data Center Bridging eXchange
- dot1–IEEE 802.1 Organizationally Specific
- dot3—IEEE 802.3 Organizationally Specific
- fcoe-app—IEEE DCBX FCoE Application
- fcoe-lls—IEEE DCBX FCoE Logical Link
- mgmt-addr—Management Address
- port-desc-Port Description

With Fabric OS 8.2.1, for the TLV port-desc, the string is now of the format: "Switch Model Name (in the case of a fixed-port switch)/Slot Model Name (in the case of a chassis): Mode + Speed + Slot/Port" (for example, Brocade FC32-64: ETH 10G 8/0 or Brocade SX6: WAN 10G 4/ge13).

- sys-cap—System Capabilities
- sys-desc—System Description

With Fabric OS 8.2.1, for the TLV sys-desc, the default system description string in the TLV advertised for the switch is now of the format: "Switch Model Name, Firmware Version" (for example, Brocade 7840, Fabric OS Version 8.2.1).

The maximum size of the description string has been increased from 50 to 255 characters. Also, the string that arises from the sys-desc TLV on a neighboring switch will now be accepted as is.

- sys-name—System Name
- 5. You can use the following command to display the LLDP neighbors and statistics.

```
switch#admin> lldp --show -nbr
Local Intf Dead Interval Remaining Life Remote Intf
                                                                   Chassis ID
                                                                                  Tx Rx System
Name
8/4
          120
                        104
                                       port1
                                                                   0005.1e8f.fd04 183 203 (null)
8/6
         120
                       110
                                      Eth1/3
                                                                   8c60.4ff7.edc6 174 199 FCoEFI-A
8/7
          120
                        110
                                       Eth1/4
                                                                   8c60.4ff7.edc7 174 199 FCoEFI-A
8/24
          120
                        116
                                       FortyGigabitEthernet 1/0/49 0005.3365.0bc4 174 198 sw0
```

### Configuring and Activating an LLDP Profile for a Group of Ports

LLDP is enabled by default when a port is converted to ETH mode. You can also create multiple customized LLDP profiles with different parameters and apply them to specific groups of ports. If no specific LLDP profile is applied on a port, the global parameters are applied by default.

1. Create an LLDP profile using the lldp --create -profile command.

switch#admin> lldp --create -profile lldp\_profile\_1

2. Configure the LLDP profile parameters using the lldp --config command.

switch#admin> lldp --config -mx 4 -profile lldp\_profile\_1
switch#admin> lldp --config -txintvl 40 -profile lldp\_profile\_1

3. Enable the required TLVs on the LLDP profile using the lldp --enable -tlv command.

```
switch#admin> lldp --enable -tlv fcoe-app -profile lldp profile 1
```

4. Use the lldp --show -profile command to display the configured LLDP profile parameters.

switch#admin> lldp --show -profile lldp\_profile\_1

5. Enable the LLDP profile on a group of ports using the following command.

switch#admin> lldp --enable -port 3/40-56 -profile lldp profile 1

With Fabric OS 8.2.1, a group of ports can now be expressed as a range rather than as a string of ports separated by commas.

6. Verify the LLDP profile details.

```
Profile ports:8/6
```

```
Number of profile entries = 2
```

## FCoE Logical Ports (E\_Nodes)

A logical port is dynamically bound to a physical Ethernet port when a FLOGI is received on that port. You can create and delete the FCOE logical ports.

However, if you configure the fabric map for a specific domain, you must define the number of ports for each domain because most of the intermediate switches do not need any FCoE logical ports. You can use the fabric port name (WWN) to specify the FCoE logical ports.

1. Configure the number of VF\_Ports or E\_Nodes that you require using the fcoe --config -enodes command. You can have a maximum of 1600 E\_Nodes. By default, each logical switch comes up with zero E\_Nodes.

```
switch:admin> fcoe --config -enodes 300
```

2. You can check the port status using the switchshow command.

```
switch:admin> switchshow
           sw0
switchName:
             165.0
switchType:
             Online
switchState:
switchMode:
             Native
switchRole:
            Principal
switchDomain:
              1
switchId: fffc01
switchWwn:
           10:00:c4:f5:7c:64:29:00
            OFF
zoning:
switchBeacon:
              OFF
FC Router: OFF
HIF Mode:
          OFF
Allow XISL Use:
                OFF
               [FID: 128, Base Switch: No, Default Switch: Yes, Ficon Switch: No, Address Mode 0]
LS Attributes:
Index Slot Port Address Media Speed
                                      State
                                               Proto
_____
192
     8
          0 01c000
                      id
                            40G
                                     Online
                                               ETH
      8
          4
8
              01c400
                            40G
196
                       id
                                     No Sync
                                               ETH
             01c800
200
      8
                       id
                            40G
                                     Online
                                               ETH
204
      8 12 01cc00
                      id
                            40G
                                     No Sync
                                                ETH
216
       8
          24
              01d800
                       ___
                            40G
                                     No Module
                                               ETH
203
      8
          27
               01cb00
                       id
                            16G
                                     In Sync
                                                FC
220
     8
         28
             01dc00
                       --
                            40G
                                     No Module
                                               ETH
 . . .
                                     Offline
                                               FCoE
900
     -1 900
              01a400
                       ___
                            ___
 901
      -1
         901
               01a500
                       ___
                            ___
                                     Offline
                                               FCoE
 902
      -1
         902
               01a600
                       --
                            --
                                     Offline
                                               FCoE
                      ___
 903
     -1
         903
               01a700
                            _ _
                                     Offline
                                               FCoE
 904
      -1
         904
               01a800
                      --
                            --
                                     Offline
                                               FCoE
 905
         905
               01a900
                      --
      -1
                            --
                                     Offline
                                               FCOE
                      ___
 906
     -1
         906
               01aa00
                            ___
                                     Offline
                                               FCOE
 907
     -1 907
               01ab00
                      --
                           --
                                    Offline
                                               FCoE
 908
         908
               01ac00
                       --
                            --
      -1
                                     Offline
                                               FCOE
     -1 909
                            ___
 909
               01ad00
                      --
                                     Offline
                                               FCoE
```

### Configuring an FCoE Fabric Map

Whenever you create a logical switch, you also create an FCoE fabric map with a set of attributes that you can configure using the fcoe --config commands. To configure a fabric map, follow these steps:

 Configure the FCoE FC map using the fcoe --config -fcmap command, where the FC map value ranges from 0xefc00 to 0xefcff (the default is 0x0efc00).

```
switch#admin> fcoe --config -fcmap 0x0efc02
```

2. Configure the FCoE VLAN using the fcoe --config -vlan command. The VLAN can be any user VLAN that is supported in the Ethernet network. The default FCoE VLAN is 1002.

```
switch#admin> fcoe --config -vlan 2010
```

3. Configure the FCoE priority using the fcoe --config -priority command. The priority can be between 0 and 6. The default priority is 3.

switch#admin> fcoe --config -priority 4

4. Configure the FIP keepalive (FKA) interval in milliseconds using the fcoe --config -fka command. The interval can be between 250 and 90000 ms. The default FKA interval is 8000 ms.

```
switch#admin> fcoe --config -fka 15000
```

5. Configure the keepalive timer ON or OFF using the fcoe --config -katimeout command. The default value is ON. When the timer is on, the default keepalive timeout value in the FCoE protocol is used.

switch#admin> fcoe --config -katimeout off

### **Enabling the FCoE Protocol on Ethernet Ports**

1. Check the LLDP neighbor status to make sure that the Ethernet ports are up before enabling the FCoE protocol on the ports.

| switch | ı#admin≻ ll | Ldpsho   | w -nbr    |      |                      |        |          |        |    |    |        |
|--------|-------------|----------|-----------|------|----------------------|--------|----------|--------|----|----|--------|
| Local  | Port Dead   | Interval | Remaining | Life | Remote Port          |        | Chassis  | ID     | Τx | Rx | System |
| Name   |             |          |           |      |                      |        |          |        |    |    |        |
| 8/0    | 120         |          | 94        |      | FortyGigabitEthernet | 3/0/52 | 0005.336 | 5.0bc4 | 3  | 71 |        |
| sw0    |             |          |           |      |                      |        |          |        |    |    |        |
| 8/8    | 120         |          | 95        |      | FortyGigabitEthernet | 3/0/49 | 0005.336 | 5.0bc4 | 3  | 71 | sw0    |

2. Enable the FCoE protocol on the Ethernet ports using the fcoe --enable -port command. You can specify a port number or a port range.

```
switch#admin> fcoe --enable -port 9/4-20
```

#### NOTE

You must set the UCS mode on the port that is connected to the Cisco UCS devices.

- 3. Check if the port is provisioned for FCoE using the fcoe --show -provision command.
- 4. By default, VF\_Ports are enabled. However, if you need to enable/disable a VF\_Port, use the portenable /portdisable command.

```
switch#admin> portenable -i 776
```

### Enabling the FCoE Protocol on Ethernet Port Channels

1. Check the port channel status before enabling the FCoE protocol on the port channels.

| switch#admin> portchannelsho<br>Name | оw<br>Туре         | Oper-State         | Port-Count | Member Ports               |
|--------------------------------------|--------------------|--------------------|------------|----------------------------|
| LAG_0<br>LAG_1                       | Dynamic<br>Dynamic | Offline<br>Offline | 0<br>0     |                            |
| LAG 2                                | Dynamic            | Offline            | 0          |                            |
| LAG_3                                | Dynamic            | Online             | 3          | 3/15*, 3/16,<br>3/17 ,3/18 |
| LAG 4                                | Dynamic            | Offline            | 0          |                            |
| LAG_5                                | Dynamic            | Offline            | 0          |                            |
| <output truncated=""></output>       |                    |                    |            |                            |

2. Enable the FCoE protocol on the Ethernet port channels using the fcoe --enable -portchannel command.

switch#admin> fcoe --enable -portchannel port\_ch\_1

#### NOTE

You must set the UCS mode on the port channel that is connected to the Cisco UCS devices.

3. By default, the port channel is enabled. You can use the portchannel --enable command to enable it.

```
switch#admin> portchannel --enable port_ch_1
```

- 4. Check if the port channel is provisioned for FCoE using the fcoe --show -provision command.
- 5. You can check the status of the port channel using the fcoe --show -portchannelcommand.

### **Displaying FCoE Fabric Details**

You can run the fcoe --show command with the following options to display the configured FCoE fabric map attributes and current status.

• The -fabric option displays the global fabric-wide FCoE attributes that you have configured, essentially the FCoE fabric map.

| switch#a | dmin> fcoe | show | -fabric    |         |            |
|----------|------------|------|------------|---------|------------|
| VLAN     | VFID       | Pri  | FCMAP      | FKA     | Timeout    |
| <br>1008 | 128[D]     | 3[D] | 0xefc00[D] | 8000[D] | Enabled[D] |

 The -fcf option displays the details of attributes that are applicable to the local FCoE forwarder (FCF) switch, such as the domain ID, number of E\_Nodes configured, and FCF MAC address.

```
switch#admin> fcoe --show -fcf
Domain-id : 1
Number of Enodes : 10
Global FCF Mac
_____
    c4:f5:7c:64:29:02
Per Port FCF Mac
_____
             c4:f5:7c:00:80:f0
    8/0:
    8/1:
             c4:f5:7c:00:80:f1
    8/2:
             c4:f5:7c:00:80:f2
    8/3:
            c4:f5:7c:00:80:f3
    8/4:
             c4:f5:7c:00:80:f4
    8/5:
             c4:f5:7c:00:80:f5
    8/6:
             c4:f5:7c:00:80:f6
    8/7:
             c4:5:7c:00:80:f7
    8/24:
             c4:f5:7c:00:80:08
```

| 8/25: | c4:f5:7c:00:80:09 |
|-------|-------------------|
| 8/26: | c4:f5:7c:00:80:0a |
| 8/27: | c4:f5:7c:00:80:0b |
| p1:   | c4:f5:7c:64:29:22 |

• The -provision option displays the details of ports and port channels that are configured as FCoE ports.

| switch#admin> | fcoeshow -provision    |      |
|---------------|------------------------|------|
|               |                        |      |
| Domain        | Port(s)/Portchannel(s) | Mode |
| 1             | 8/4                    |      |
| 1             | p1                     |      |
|               |                        |      |

Total number of port(s) = 2

• The --login brief option displays brief details of FCoE devices that are currently logged in.

| switch#admin>  | fcoeshow -login | brief     |
|----------------|-----------------|-----------|
| FCOE VF-Port   | Eth-port/LAG    | #VN-Ports |
| 1800           | 8/4             | 3         |
| Total number ( | of Port(s) = 1  |           |

The *-login* option displays the details of all FCoE devices that are currently logged in to the local switch.

switch#admin> fcoe --show -login

| FCOE VF-Port         | Eth-port/LAG      | Device WWN                                                                    | Device MAC                                                  | Session MAC                                                 |
|----------------------|-------------------|-------------------------------------------------------------------------------|-------------------------------------------------------------|-------------------------------------------------------------|
| 1800<br>1800<br>1800 | 8/4<br>8/4<br>8/4 | 10:00:00:05:1e:8f:fd:02<br>10:00:00:05:1e:8f:fd:00<br>10:00:00:05:1e:8f:fd:10 | 00:05:1e:8f:fd:02<br>00:05:1e:8f:fd:02<br>00:05:1e:8f:fd:02 | 0e:fc:00:01:90:40<br>0e:fc:00:01:90:41<br>0e:fc:00:01:90:42 |

Total number of Login(s) = 3

•

The -stats option displays the FCoE protocol statistics of ports and port channels.

```
switch#admin> fcoe --show -stats
Interface: 3/0
_____
RX Statistics:
Num of FIP VLAN Discovery Requests : 3
Num of FIP Discovery Solicitations : 3
                    : 7
: 439
Num of FIP FLOGIS
Num of FIP NPIV FDISCs
                              : 0
Num of FIP LOGOs
Num of FIP ENode Keep Alives : 302
Num of FIP VN_Port Keep Alives : 3036
Errors
                                : 7
TX Statistics:
Num of FIP VLAN Discovery Responses : 3
Num of FIP Discovery SA : 3
Num of FIP Discovery UA
                                : 0
Num of FLOGI ACCs
                                : 3
                                : 390
Num of FDISC ACCs
Num of LS RJT (FLOGI, FDISC, LOGO)
                                : 53
Num of CVLs
                                : 62
                                : 0
Errors
<output truncated>
```

#### NOTE

You can use the fcoe --clear -stats command and the fcoe --clear -login command to clear the FCoE device login details, and you can use the lldp --clear command to clear the discovered neighbors and statistics.

### Resetting the Configuration to the Default

#### NOTE

All configurations of LLDP, LACP, and FCoE are effective on the currently selected logical switch. They can be reset to the default within the logical switch using the following commands.

#### NOTE

After running the configdefault command, the FCoE feature gets blocked. You must run the dlsset --enable -lossless command to unblock the FCoE feature. FCoE E\_Nodes can be created only when the "Lossless" feature is enabled in the default switch.

- The lldp --default command resets the switch to the default LLDP configuration.
- The lacp --default command resets the switch to the default LACP configuration.
- The fcoe --defaultcommand resets the switch to the default FCoE configuration.
- The configdefault command is supported only in the switch disabled state. The FCoE fabric map configuration is retained even after the configdefault command is issued.
- The portofgdefault command is not supported on ports in ETH mode. To reset to the default port configuration in ETH mode, you must convert the port to FC mode and then back to ETH mode.

## **Duplicate Port WWN Support for FCoE Devices**

Only limited support is available for duplicates between FCoE devices on the same switch. Duplicates between FC and FCoE devices are fully supported. FCoE uses the existing FC device policies for duplicate port WWN detection and action. Use the configure command for both FC and FCoE devices.

```
switch#admin> configure
Configure...
Fabric parameters (yes, y, no, n): [no]
Virtual Channel parameters (yes, y, no, n): [no] y
F-Port login parameters (yes, y, no, n): [no] y
Enforce FLOGI/FDISC login: (0..2) [0] 1
<output truncated>
```

Currently, there are three policies for duplicate port WWN handling:

- 1. Policy O (default): Retains the old login.
- 2. Policy 1: Retains the new login.
- 3. Policy 2: Retains the old login for FLOGI and the new login for FDISC.

#### TABLE 1 Duplicate WWN Support Matrix for FC and FCoE Devices

| Device Type | Duplicates Found on the Same Switch (Local Duplicates) |      | Duplicates Found on Remote Switches (Remote Duplicates) |      |
|-------------|--------------------------------------------------------|------|---------------------------------------------------------|------|
|             | FC                                                     | FCoE | FC                                                      | FCoE |
| FC          | Yes                                                    | Yes  | Yes                                                     | Yes  |

| TABLE I Depicate WWW Support Matrix for the and these bevices (continued) |                                                        |                                      |                                                         |     |  |
|---------------------------------------------------------------------------|--------------------------------------------------------|--------------------------------------|---------------------------------------------------------|-----|--|
| Device Type                                                               | Duplicates Found on the Same Switch (Local Duplicates) |                                      | Duplicates Found on Remote Switches (Remote Duplicates) |     |  |
| FCoE                                                                      | Yes                                                    | Yes (always default policy behavior) | Yes                                                     | Yes |  |

#### TABLE 1 Duplicate WWN Support Matrix for FC and FCoE Devices (continued)

#### NOTE

Unlike FC F\_Ports, FCoE VF\_Ports are not persistently disabled upon duplicate port WWN detection.

## Configuring Zoning with FCoE

Once the FCoE port login process to the fabric is complete, the FCoE devices are no different than FC devices in the FC fabric. All functionality supported for the FC devices in terms of zoning is also supported for the FCoE devices. No special configuration is required for FCoE devices.

#### NOTE

Zoning is enforced on the target port since no content-addressable memory (CAM) is installed on the Ethernet ports.

- Soft zoning isolation is done using the name server that is defined by the zoning configuration. Different from session-based zoning, soft zoning does not intercept the initiator in the hardware; that is no PLOGI trapping is done.
- Hard zoning isolation is done using the ternary content-addressable memory (TCAM) zoning ACLs for FCoE devices.
- Hard port zoning, that is "D,I" zoning, is not supported for FCoE devices. The following table lists the zoning scenarios where there is no connectivity.
- TI zoning is not supported with FCoE devices.
- QoS zoning is not supported with FCoE devices.

#### TABLE 2 FCoE Zoning Enforcement and Connectivity Support

| Zone Type |             | WWN                                    |                                                                                  | [D,I]                                                                            |      |
|-----------|-------------|----------------------------------------|----------------------------------------------------------------------------------|----------------------------------------------------------------------------------|------|
|           | Device type | FC                                     | FCoE                                                                             | FC                                                                               | FCoE |
| WWN       | FC          | Hard-zoned WWN                         | Hard-zoned WWN*                                                                  | Session-based;<br>PLOGI trap installed                                           | -    |
|           | FCoE        | Hard-zoned WWN*                        | Soft-zoned; No PLOGI<br>trap                                                     | Session-based:<br>PLOGI trap installed at<br>FC port; Soft-zoned at<br>FCoE port | -    |
| [D,I]     | FC          | Session-based;<br>PLOGI trap installed | Session-based:<br>PLOGI trap installed at<br>FC Port; Soft-zoned at<br>FCoE Port | Hard-zoned port                                                                  | -    |
|           | FCoE        | -                                      | -                                                                                | -                                                                                | -    |

- A "-" indicates the cases where the combination of such zoning results in "no connectivity."
- A "\*" indicates the cases where it is hard-zoned at the FC port and soft-zoned at the FCoE port.

## **Configuring Virtual Fabrics with FCoE**

FCoE is fully supported with Virtual Fabrics.

- No special configuration is required to enable FCoE with Virtual Fabrics. The FCoE, LLDP, and LACP configurations must be done on each logical switch.
- Every time a new logical switch is created, the default fabric map attributes are automatically created.
- Each logical fabric is represented by an FCoE fabric map, and each logical fabric has only one FCoE VLAN mapping to the VFID.
- Each logical fabric has a unique FCoE forwarder (FCF) MAC address.
- All FCoE features supported on the default VF are supported on the nondefault VFs as well.
- FCoE is not supported in the base switch.
- FCoE is not supported on a logical switch where FICON is enabled.

## Configuring FCoE with FC Router

- FCoE is fully supported with an FC router (FCR) where FCoE hosts can communicate with remote targets across an FC router backbone fabric in both edge-to-edge and backbone-to-edge topologies.
- In backbone-to-edge topology, the backbone switch nsshow command does not display the device type of FCoE for the FCoE proxy devices.

## **Considerations and Limitations**

The following must be considered when configuring FCoE-capable switches and blades:

- Use the same configupload and configdownload commands that are used for FC switches. The FCoE configuration is retained even after reboot.
- CSCTL mode is not supported with FCoE devices.

FCoE-capable switches and blades have the following general limitations:

- FCoE is not supported in Access Gateway mode.
- FCoE does not support SNMP, Flow Vision, and MAPS features.
- FCoE connectivity to the Brocade Analytics Monitoring Platform is not supported.
- There is no provision to configure security ACLs for directly connected FCoE devices. Connectivity through TOR is secure since FSB takes care of the security ACLs.
- The D\_Port feature is not supported on FCoE or Ethernet ports.
- FCoE target connectivity is not supported.
- Only a single lossless priority is supported for FCoE. Multiple lossless priorities are not supported.
- Ethernet SPAN and sFLOW are not supported.
- MAC learning, Ethernet-based forwarding, and flooding are not supported.

### HA Configuration Considerations and Limitations

High Availability is supported with FCoE.

### Upgrade Considerations and Limitations

Upgrading to Fabric OS 8.2.0 on the Brocade DCX 8510 chassis is nondisruptive, but FCOE10-24 port blades are not recognized after the upgrade.

### Downgrade Considerations and Limitations

Downgrading from Fabric OS 8.2.0 is not supported if an FC32-64 port blade is present in the chassis and FCoE, LLDP, or LACP is configured. To remove the configurations, run the following commands.

- fcoe --default
- lldp --default
- lacp --default

## **FCoE Scalability Limits**

#### TABLE 3 FCoE Scalability Limits

| Supported Entity                       | Tested Limit      | Maximum Limit   | Notes            |
|----------------------------------------|-------------------|-----------------|------------------|
| Number of FCoE devices (FLOGI + FDISC) | 512               | 4000            | Across chassis   |
| Number of FCoE E_Nodes/logical ports   | 512               | 1600            | Across chassis   |
| Number of NPIVs per E_Node             | 256               | 3999            | Per VF_Port      |
| Number of logical switches             | 16                | 16              | -                |
| Number of FCoE VLANs                   | 16                | 16              | One VLAN per VF  |
| Number of LACP port channels           | 64                | 64              | Per chassis      |
| Number of ports in a port channel      | 16                | 16              | Per port channel |
| Number of LLDP profiles                | 64 across chassis | 512 (64 per VF) | Across chassis   |

# **Revision History**

## FOS-821-FCoE-UG102; 4 December 2018

Stylistic changes.

## FOS-821-FCoE-UG101; 28 September 2018

Changes to this release include the following:

• Under Configuring Global LLDP Parameters on page 14:

For the TLV port-desc, the string is now of the format: "Switch Model Name (in the case of a fixed-port switch)/Slot Model Name (in the case of a chassis): Mode + Speed + Slot/Port" (for example, Brocade FC32-64: ETH 10G 8/0 or Brocade SX6: WAN 10G 4/ge13).

For the TLV sys-desc, the default system description string in the TLV advertised for the switch is now of the format: "Switch Model Name, Firmware Version" (for example, Brocade 7840, Fabric OS Version 8.2.1).

• Under Configuring Global LLDP Parameters on page 14:

A group of ports can now be expressed as a range rather than as a string of ports separated by commas. For example:

switch#admin> lldp --enable -port 3/40-56 -profile lldp\_profile\_1

## FOS-821-FCoE-UG100; 28 August 2018

Initial release.